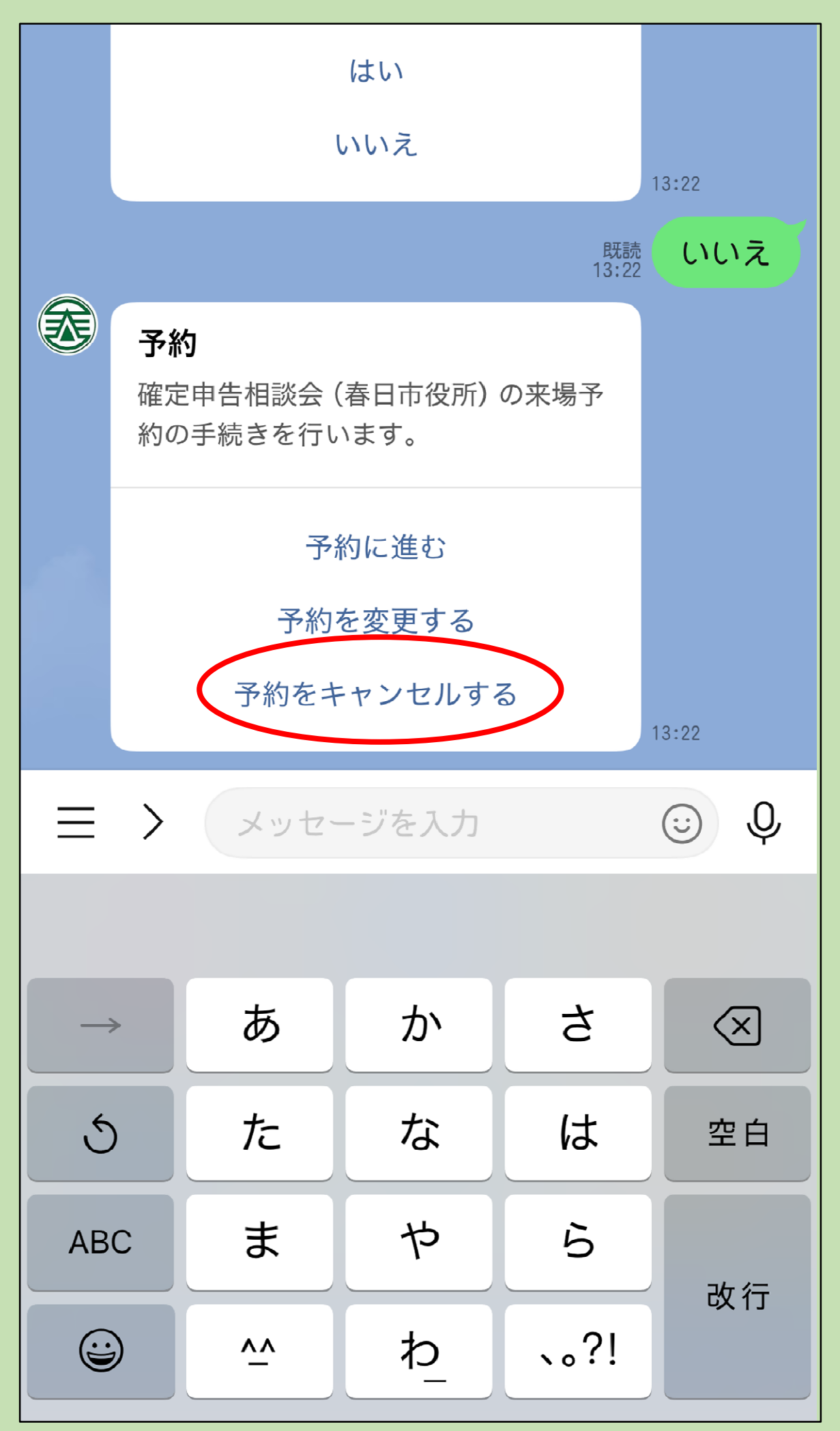

 新規予約した際に表示されたトーク画面から、 「予約をキャンセルする」をタップ。
※キャンセルは予約日の前々日(土日・祝日を 除く)までとなっています。
それ以降のキャンセルは、税務課市民税担当 (092-584-1111)までご連絡をお願いします。

| 令和7年確定申告会場(春日市<br>役所)来場予約                                |
|----------------------------------------------------------|
| 春日市役所で行う確定申告の予約・予約変<br>更・キャンセルができます。                     |
| *必須                                                      |
| <b>カナ氏名 *</b><br>氏名をカタカナで入力してください。(氏と名の間は空けな<br>いでください。) |
|                                                          |
| 0 / 300                                                  |
| <b>電話番号*</b><br>電話番号をハイフンなしで入力してください。                    |
|                                                          |
| 0 / 11                                                   |
| 検索                                                       |

2 予約時と同じ「カナ氏名」「電話番号」情報を入 カし、「検索」をタップ。

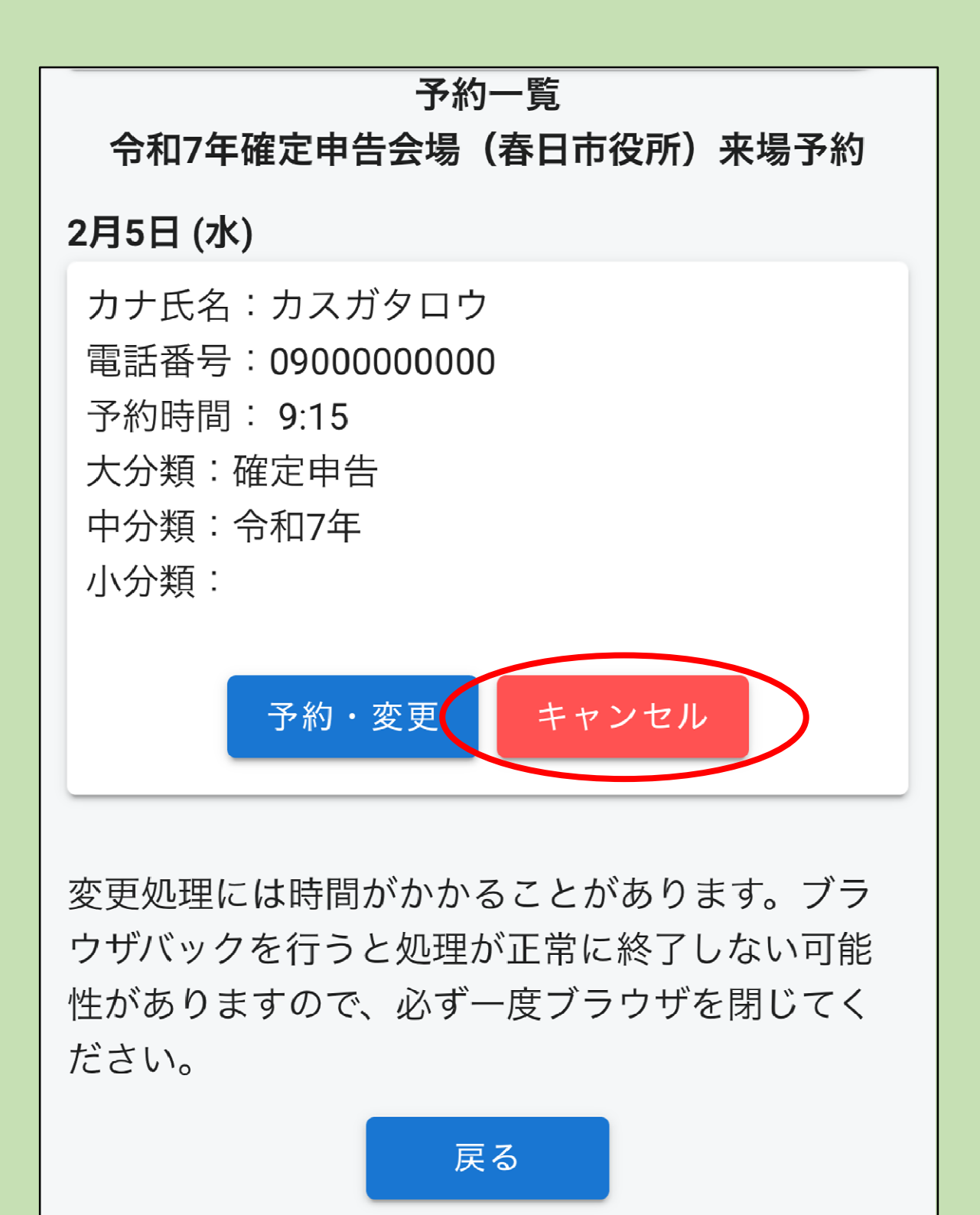

3 予約一覧が表示されるので、「キャンセル」を タップ。

## 現在の登録情報

予約日付:2月5日(水) 予約時間:9:15 カナ氏名:カスガタロウ 電話番号:09000000000 大分類:確定申告 中分類:令和7年 小分類:

変更処理には時間がかかることがあります。ブラ ウザバックを行うと処理が正常に終了しない可能 性がありますので、必ず一度ブラウザを閉じてく ださい。

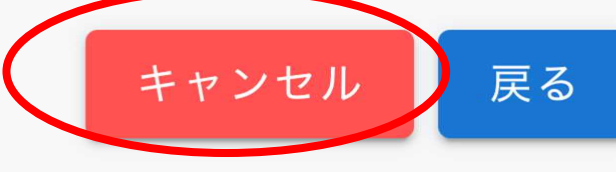

4 現在の登録情報が表示されるので「キャンセ ル」をタップ。

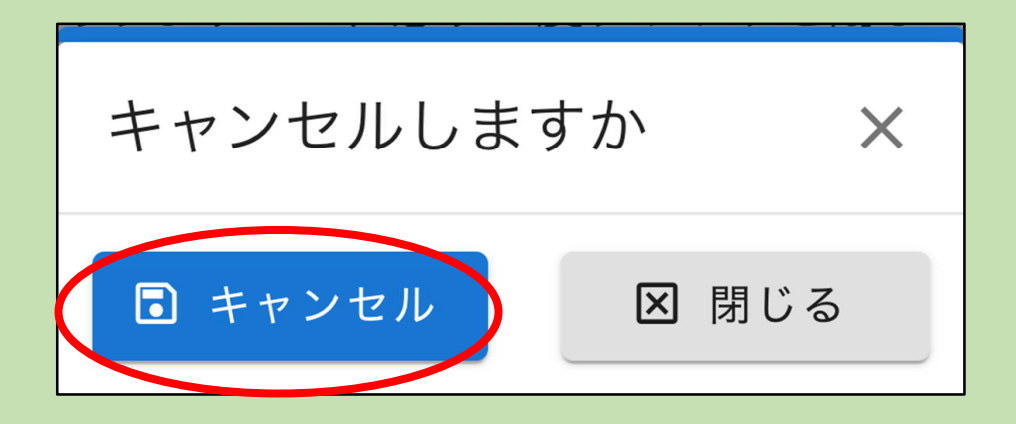

5 ポップアップが表示されたら、「キャンセル」 をタップ。

## 現在の登録情報

X

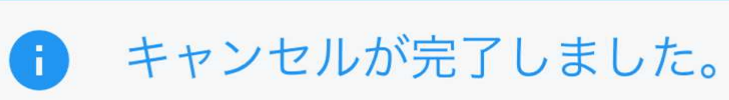

予約日付:2月5日(水) 予約時間:9:15 カナ氏名:カスガタロウ 電話番号:09000000000 大分類:確定申告 中分類:令和7年 小分類:

変更処理には時間がかかることがあります。ブラ ウザバックを行うと処理が正常に終了しない可能 性がありますので、必ず一度ブラウザを閉じてく ださい。

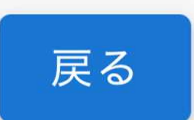

7 「キャンセルが完了しました」画面が表示されま す。

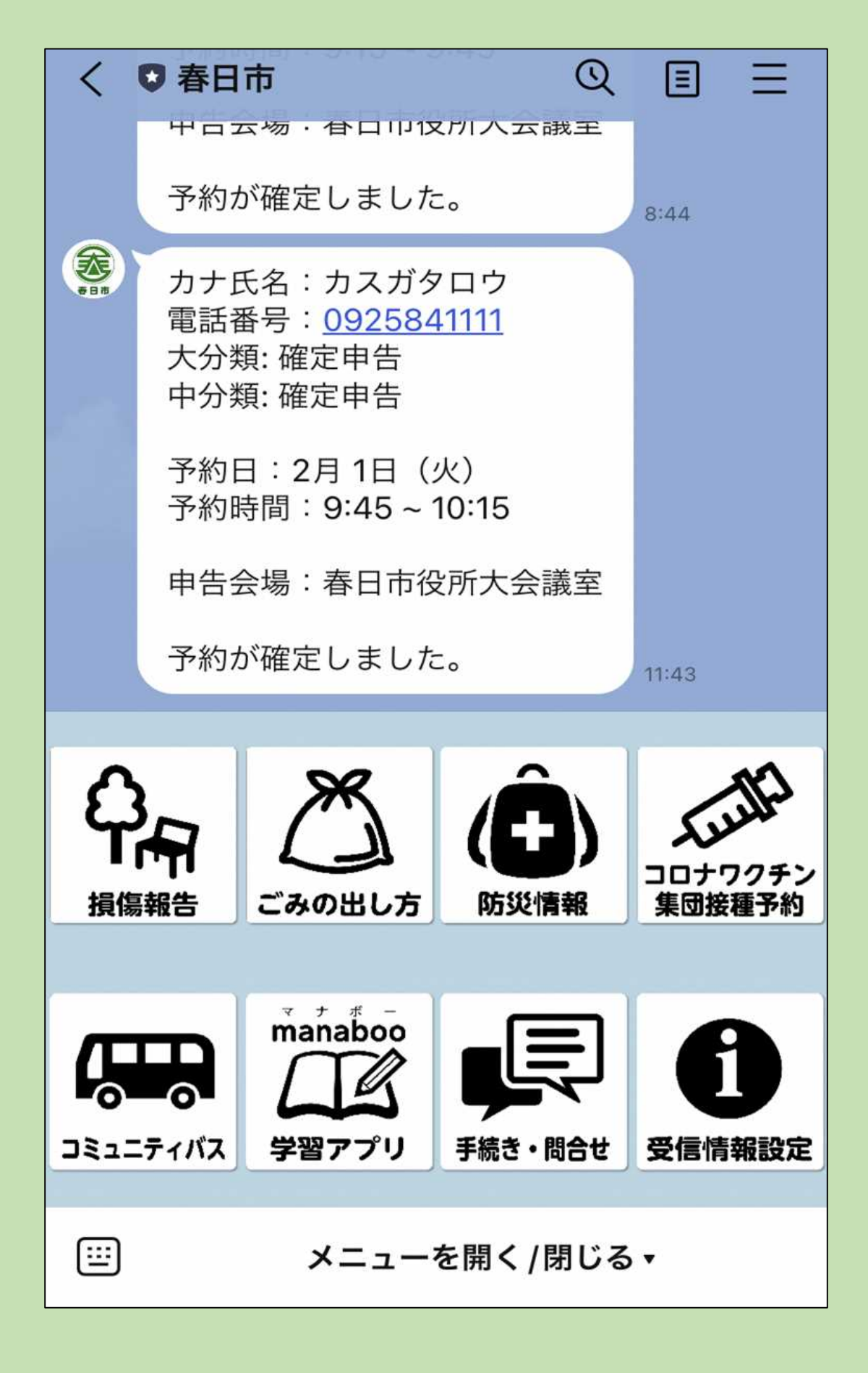

## 8 春日市LINE公式アカウントに届いたメッ セージを確認